Because of various changes intrinsic to Excel 2007 there may be some steps that need to be taken to insure that LVP5.0 runs smoothly if you are using Excel 2007. These steps are not generally needed or as detailed if you are using Excel 97 through Excel 2003.

Mainly the Excell 2007 differences are related to security issues that need to addressed so that needed Macros contained in LVP5.0 are allowed to run.

The first part is to insure that the general security for macros is set ok. The second part is to get 2007 to run LVP5.0 with macros.

The following pages will guide you through the procedure

|                    | Recent Documents                                                                                                    | N                  | View     | Add       | -Ins              |         |                          |               |               |         | <b>@</b> - * |
|--------------------|----------------------------------------------------------------------------------------------------|--------------------|----------|-----------|-------------------|---------|--------------------------|---------------|---------------|---------|--------------|
| <u>N</u> ew        | 1 11/050                                                                                                    |                    |          |           |                   | 1       | 1                        |               |               |         |              |
| <u>O</u> pen       | 1         LVP50                                                                                                    | G G                | Pa       | н<br>rt 1 | Settin            | g mac   | ro sec                   | ∟<br>curity I | evel          | N       | 0            |
| <u>S</u> ave       | 4 LVP50 →<br>5 LVP50_WithData →                                                                                          | a                  |          |           | This is           | s done  | e only                   | once          |               |         |              |
| Save <u>A</u> s ►  | 6     LVP50_WithData_2003     →       7     LVP50_WithData_2007_MacroEnabled     →       8     LVP50_WithData_2007     → | 1. Open Excel 2007 | utton    |           |                   |         |                          |               |               |         |              |
| <u>Print</u>       | <u>9</u> LVP50_NoData<br>LVP50 →                                                                                         | a                  | 2.<br>3. | Th        | ick on<br>ie adja | icent d | dialog                   | will op       | at the<br>pen |         |              |
| Pr <u>e</u> pare → | LVP50_Excel97-2003 -F                                                                                                    | a                  | 4.       | CI        | ick on            | the Ex  | <mark>kcel O</mark><br>T | ptions        | butto         | า       |              |
| Sen <u>d</u> ▶     | LVP50 -F<br>LVP50_Excel97-2003_MacroEnabled -F                                                                           | a                  |          |           |                   |         |                          |               |               |         |              |
| P <u>u</u> blish ► | LVP50_Modified -                                                                                                    | a                  |          |           |                   |         |                          |               |               |         |              |
| Close              | LVP50                                                                                                    |                    |          |           |                   |         |                          |               |               |         |              |
|                    |                                                                                                    |                    |          |           |                   |         |                          |               |               |         |              |
|                    |                                                                                                    |                    |          |           |                   |         |                          |               |               |         |              |
|                    |                                                                                                    |                    |          |           |                   |         |                          |               |               |         |              |
|                    |                                                                                                    |                    |          |           |                   | N       | EXT                      |               |               |         |              |
|                    |                                                                                                    |                    |          |           |                   |         |                          |               |               |         |              |
| Sheet1             | 1 Sheet2 / Sheet3 / 🕲                                                                                                    |                    |          |           |                   | 14      |                          | 101           |               |         |              |
|                    |                                                                                                    |                    |          |           |                   |         |                          |               |               | 00% 😑 🗕 |              |

| Home    | Excel Options                                          |                                                                                                    | 0 - |
|---------|--------------------------------------------------------|----------------------------------------------------------------------------------------------------|-----|
| A1<br>A | Popular<br>Formulas                                    | Change the most popular options in Excel.                                                                                                    | 0   |
|         | Proofing                                               | Top options for working with Excel                                                                                                    |     |
|         | Save Advanced Customize Add-Ins Trust Center Resources | <ul> <li>Show Mini Toolbar on selection <sup>①</sup></li> <li>Enable Live Preview <sup>③</sup></li> <li>Show Developer tab in the Ribbon <sup>③</sup></li> <li>Always use ClearType</li> <li>Color scheme: Blue <sup>✓</sup></li> <li>ScreenTip style: Show feature descriptions in ScreenTips <sup>✓</sup></li> <li>Create lists for use in sorts and fill sequences: Edit Custom Lists</li> <li>When creating new workbooks</li> <li>Use this font: Body Font <sup>✓</sup></li> <li>Font size: 11 <sup>✓</sup></li> <li>Default view for new sheets: Normal View <sup>✓</sup></li> </ul> |     |
|         |                                                        | Include this many sheets: 3<br>Personalize your copy of Microsoft Office User name:                                                                                                    |     |
|         |                                                        | Choose the languages you want to use with Microsoft Office: Language Settings                                                                                                    |     |
|         | This pa<br>Click o                                     | age will open – then<br>n Trust Center NEXT                                                                                                    |     |
| ▶ ► She |                                                        | OK Cancel                                                                                                    |     |
| у       |                                                        |                                                                                                    |     |

| Home    | Excel Options        | 2 🛛                                                                                                    |   |
|---------|----------------------|----------------------------------------------------------------------------------------------------|---|
| A1<br>A | Popular<br>Formulas  | Help keep your documents safe and your computer secure and healthy.                                                                                                    | 0 |
| i       | Proofing             | Protecting your privacy                                                                                                    |   |
|         | Save<br>Advanced     | Microsoft cares about your privacy. For more information about how Microsoft Office Excel helps to protect your privacy, please see the privacy statements.                                                                                                    |   |
|         | Customize<br>Add-Ins | Microsoft Office Online privacy statement Customer Experience Improvement Program                                                                                                    |   |
|         | Trust Center         | Security & more                                                                                                    |   |
|         | Resources            | Learn more about protecting your privacy and security from Microsoft Office Online.<br><u>Microsoft Windows Security Center</u><br><u>Microsoft Office Excel Trust Center</u><br>The Trust Center contains security and privacy settings. These settings help keep your computer<br>secure. We recommend that you do not change these settings.<br><u>Trust Center Settings</u><br><u>This page will open – then</u><br><u>Click on Trust Center Settings</u> |   |
|         |                      | NEXT                                                                                                    |   |
| y She   |                      |                                                                                                    | Ū |

| Home    |                                                                                                    |                                                                                                    |             | <b>0</b> - |
|---------|----------------------------------------------------------------------------------------------------|----------------------------------------------------------------------------------------------------|-------------|------------|
| A1      | Trust Center                                                                                                    |                                                                                                    | ? 🔀         |            |
|         | Trusted Publishers<br>Trusted Locations<br>Add-ins<br>ActiveX Settings<br>Macro Settings<br>Message Bar<br>External Content<br>Privacy Options | Message Bar Settings for all Office Applications when content has been blocked <ul> <li></li></ul> |             |            |
|         |                                                                                                    |                                                                                                    |             |            |
| ► ► She |                                                                                                    | OK                                                                                                 | Cancel      |            |
| У       | e                                                                                                    |                                                                                                    | 70 <b>9</b> |            |

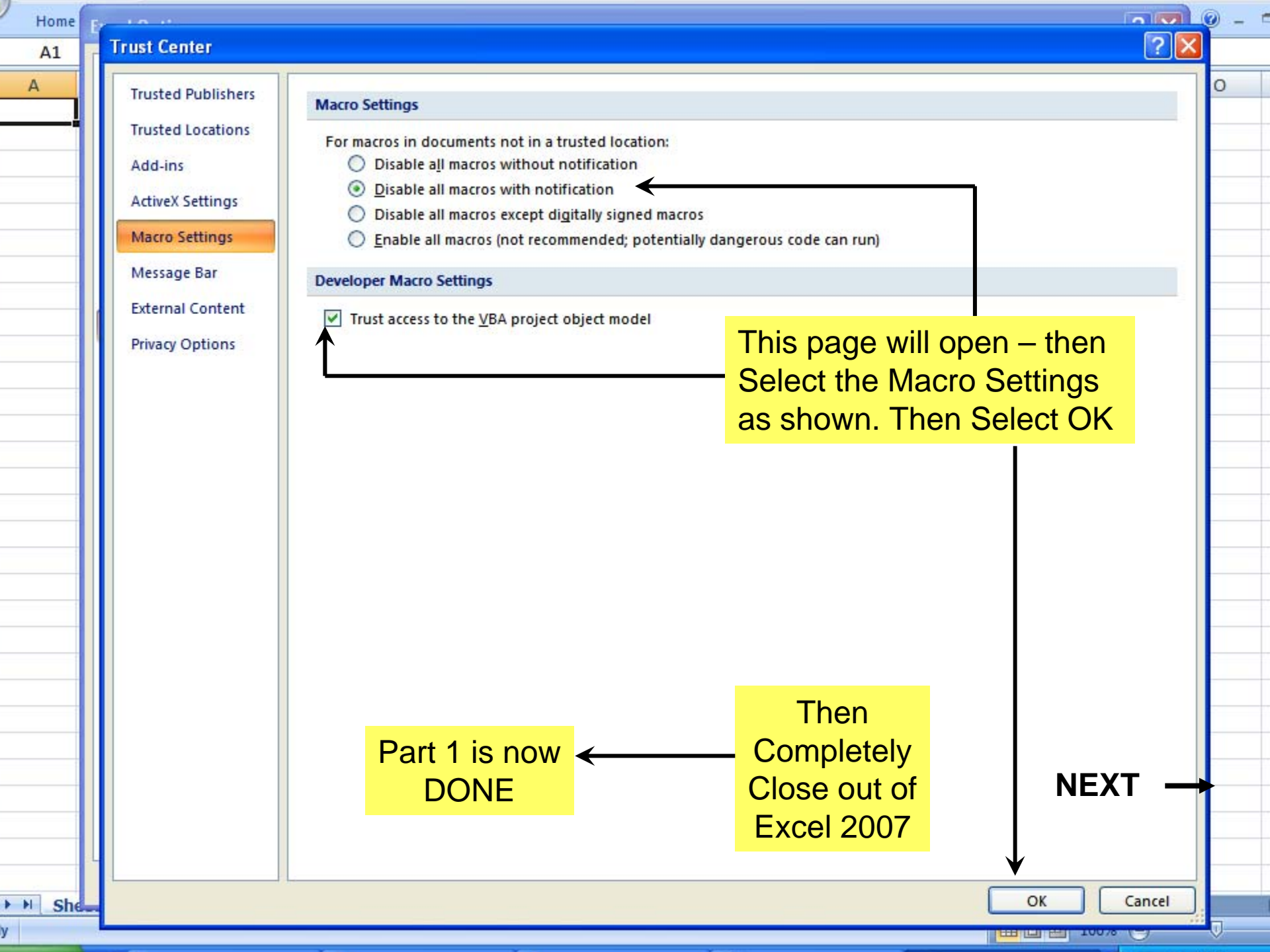

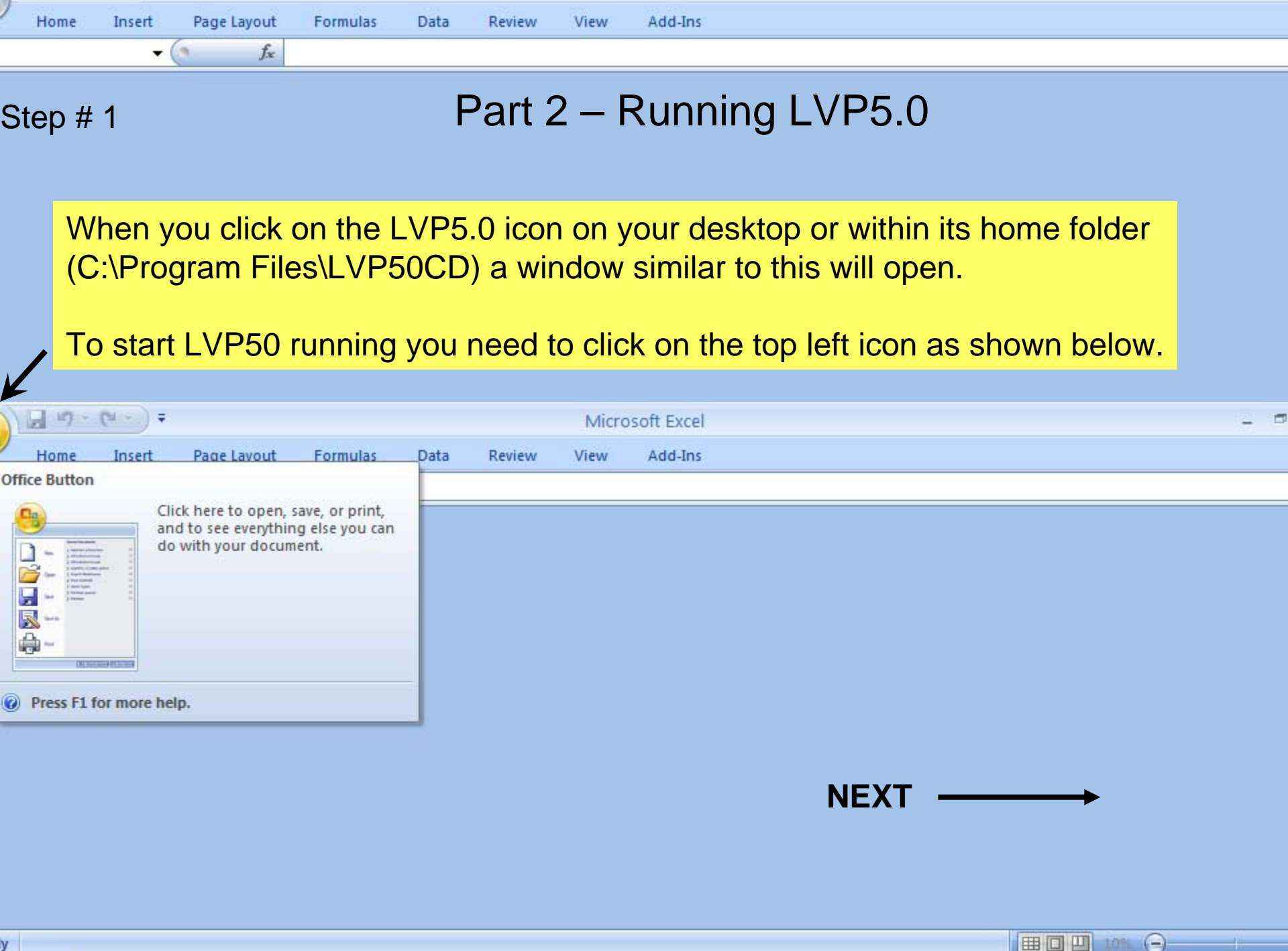

| Security Warning | Some active content has been disabled. |  |
|------------------|----------------------------------------|--|
|                  |                                        |  |

HELLO INTRO PATIENT START SUMMARY

Home

L6

y

Insert

Page Layout

Formulas

View Add-Ins

Review

Options...

Data

-Options Button Step # 2

CD0708

Z1 1

⊞ 🛛 🛄 100% (─)

1111

GRAPHS HAND HANDC FOOT FOOTC V1 V2 V3 V4 V5 V6

0

Ľ.

| Educational and Tutorial information covering all aspects of program operation and<br>measurement methods (limb, hand and foot) are on the CD and available for downloading at:<br>http://www.bioscience-research.net/EducationAndReference.html<br>VP5.0 helps you to easily and systematically calculate, track, document and report your<br>batients' limb volumes during the course of therapy. There are many new features in 5.0!<br>1. Arm or Leg volumes with unilateral or bilateral involvement now includes options for<br>any segment length - uniform lengths or variable lengths between measurement sites!<br>2. The option to additionaly determine, track and graph both proximal and distal volumes<br>3. Edema volume and percentage edema of affected limbs (unilateral involvement)<br>4. Option to include HAND volumes as part of total upper extremity assessment<br>using either circumference OR width and depth measurements<br>5. Option to include FOOT volumes as part of total lower extremity assessment<br>using a new and scientifically validated algorithm<br>6.Automatic calculation and reporting of body mass index (BMI) and surface area (BSA)<br>For each patient visit that you measure limb size, simply enter the limb<br>measurements and let the software calculate limb volumes and display the needed<br>comparisons graphically to provide an image of how well treatment is progressing. | View<br>Full Screen<br>Reset Screen                                                                                                    |
|----------------------------------------------------------------------------------------------------|----------------------------------------------------------------------------------------------------|
| <ul> <li>VP5.0 helps you to easily and systematically calculate, track, document and report your patients' limb volumes during the course of therapy. There are many new features in 5.0!</li> <li>1. Arm or Leg volumes with unilateral or bilateral involvement now includes options for any segment length - uniform lengths or variable lengths between measurement sites!</li> <li>2. The option to additionaly determine, track and graph both proximal and distal volumes</li> <li>3. Edema volume and percentage edema of affected limbs (unilateral involvement)</li> <li>4. Option to include HAND volumes as part of total upper extremity assessment using either circumference OR width and depth measurements</li> <li>5. Option to include FOOT volumes as part of total lower extremity assessment using a new and scientifically validated algorithm</li> <li>6.Automatic calculation and reporting of body mass index (BMI) and surface area (BSA)</li> <li>For each patient visit that you measure limb size, simply enter the limb</li> <li>measurements and let the software calculate limb volumes and display the needed</li> <li>comparisons graphically to provide an image of how well treatment is progressing.</li> </ul>                                                                                                    |                                                                                                    |
| For each patient visit that you measure limb size, simply enter the limb<br>neasurements and let the software calculate limb volumes and display the needed<br>comparisons graphically to provide an image of how well treatment is progressing.                                                                                                    | LVP5.0 should then<br>open and look<br>Something like this.<br>But, since 2007 auto<br>disables macros for<br>most settings you need<br>to click on the Options<br>button to allow LVP5.0<br>macros to run |
| You can name, save, print and recall self-contained patient records as with any Excel file                                                                                                    | Click Here to<br>BEGIN                                                                                                    |

To register, purchase or convert to a permanent version go to: http://limbvolumes.org

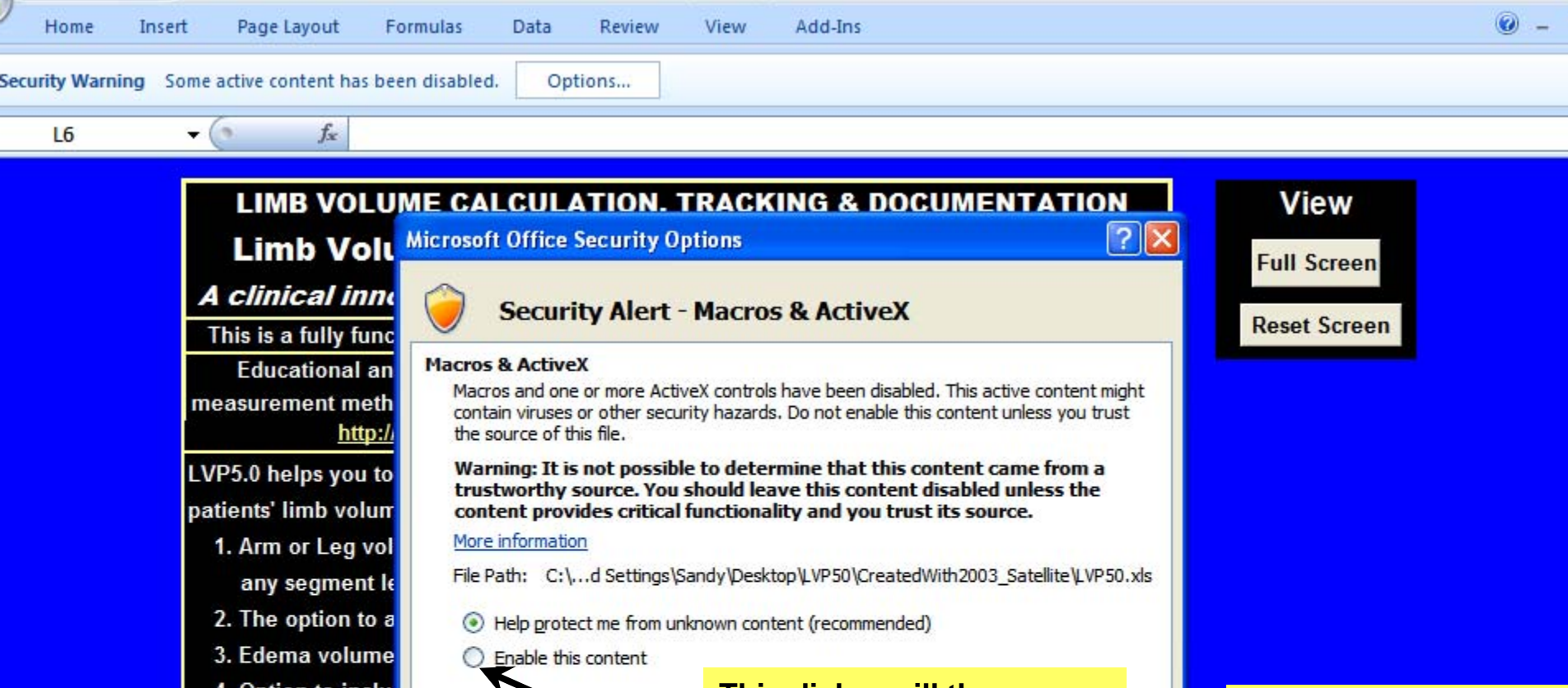

| 4. | Option to incl | l |
|----|----------------|---|
|    | using either o | C |

using a new ar 6.Automatic calcu

For each patient vis measurements and

► ► HELLO INTRO PATIENT START SUMMARY

This dialog will then open. After clicking on You need to click the Options Button 5. Option to inclu Enable this content Step # 3 OK Cancel Open the Trust Center comparisons graphically to provide an image of how well treatment is progressing. **Click Here to** You can name, save, print and recall self-contained patient records as with any Excel file

HANDC FOOT FOOTC v1 v2 v3 v4

Serial Number 0 To register, purchase or convert to a permanent version go to: http://limbvolumes.org CD0708

GRAPHS HAND

BEGIN

v5 / V6

田口田

NEXT

-1111

0

100%

y

## LIMB VOLUME CALCULATION, TRACKING & DOCUMENTATION Limb Volumes Professional Version 5.0 (CD version)

## A clinical innovation from BIMECO/Bioscience Research Institute

This is a fully functional single machine license version of Limb Volumes Professional 5.0.

Educational and Tutorial information covering all aspects of program operation and measurement methods (limb, hand and foot) are on the CD and available for downloading at: <u>http://www.bioscience-research.net/EducationAndReference.html</u>

LVP5.0 helps you to easily and systematically calculate, track, document and report your patients' limb volumes during the course of therapy. There are many new features in 5.0!

- 1. Arm or Leg volumes with unilateral or bilateral involvement now includes options for any segment length - uniform lengths or variable lengths between measurement sites!
- 2. The option to additionaly determine, track and graph both proximal and distal volumes
- 3. Edema volume and percentage edema of affected limbs (unilateral involvement)
- 4. Option to include HAND volumes as part of total upper extremity assessment using either circumference OR width and depth measurements
- 5. Option to include FOOT volumes as part of total lower extremity assessment using a new and scientifically validated algorithm

6.Automatic calculation and reporting of body mass index (BMI) and surface area (BSA) For each patient visit that you measure limb size, simply enter the limb measurements and let the software calculate limb volumes and display the needed comparisons graphically to provide an image of how well treatment is progressing. You can name, save, print and recall self-contained patient records as with any Excel file

 Serial Number
 LVP5768DAVE1205504971LE8

 To register, purchase or convert to a permanent version go to:
 http://limbvolumes.org

 For information
 support@limbvolumes.org
 Copyright 2008 BIMECO/BSRI

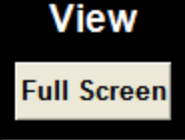

Reset Screen

LVP5.0 should then look something like this.

It should now be fully Ready to Run.

> Click Here to BEGIN

CD0708

End of Instruction